# # Enterprise Contract Management System #

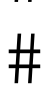

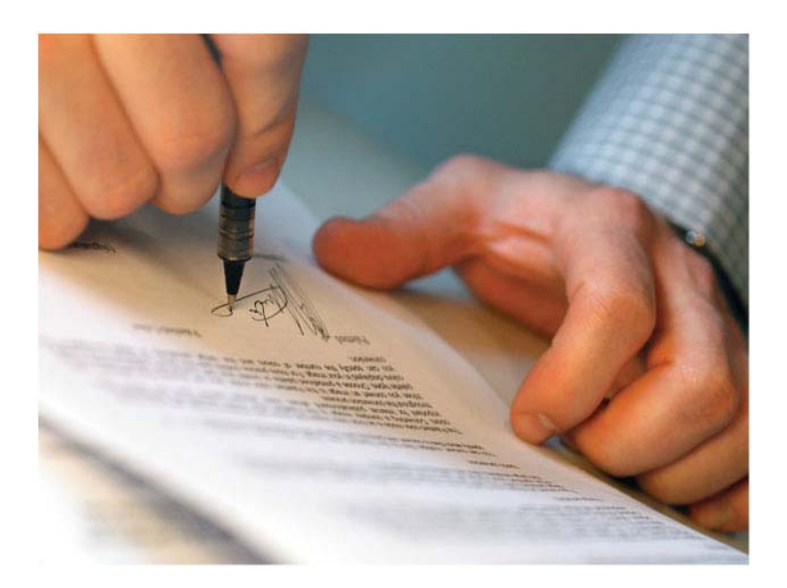

Palm Beach County ISS Department Last Updated - 3/6/2015 #

# **Table of Contents**

| Overview                            | 3  |
|-------------------------------------|----|
| Process Flow                        | 4  |
| Home Page                           | 5  |
| Inbox                               | 5  |
| Favorites                           | 6  |
| Step 1: Create a Project            | 6  |
| Step 2: Create Revenue Agreement    | 7  |
| 2.1 Create an Amendment             | 9  |
| 2.2 Create Requirements             | 10 |
| Step 3: Create Revenue Budget       | 10 |
| Step 4: Create an Expense Agreement | 11 |
| Step 5: Create Task Order           | 13 |
| 5.1 Create Change Order             | 13 |
| Step 6: Create Expense Budget       | 14 |
| Step 7: Create Invoices             | 16 |
| 7.1 Reconciled Invoice              | 20 |
| 7.2 Print Invoice                   | 21 |
| Step 8: Create Reimbursement        | 23 |
| Step 9: Create Receipt              | 24 |
| Step 10: Create Transmittal         | 25 |

## Overview

Enterprise Contract Management System is a web intranet application that is used by the departments for Contract and Project Tracking. You must have authorized access in order to use this system. Each staff has their own Inbox that contain the reminders that they have created for themselves or those that another staff member has assigned to them. This is where they will keep track of their day to day work load.

Using the Contract Management System, the staff will have the ability to process the following functions:

- Create Projects
- Create Revenue and Expense Agreements (Contracts)
- Create Amendments to Agreements
- Create Requirements (Reminders)
- Create Task Orders for Expense Agreements
- Create Change Orders for Task Orders
- Create Revenue and Expense Budgets
- Create Invoices
- Create Reimbursements
- Create Receipts
- Create Transmittals

#### **Process Flow**

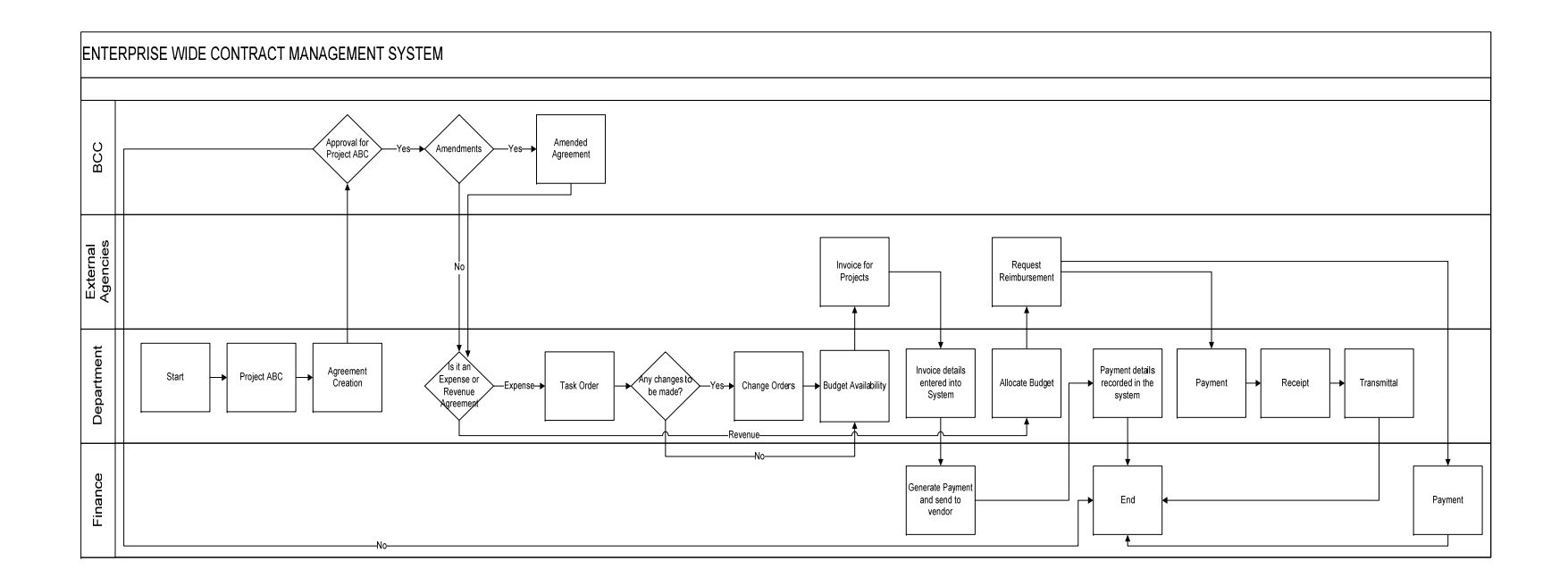

## **Home Page**

Opening the Browser and entering <u>http://pbc/ecmsportal/</u> will display the following Enterprise Contract Management System Portal Home Page.

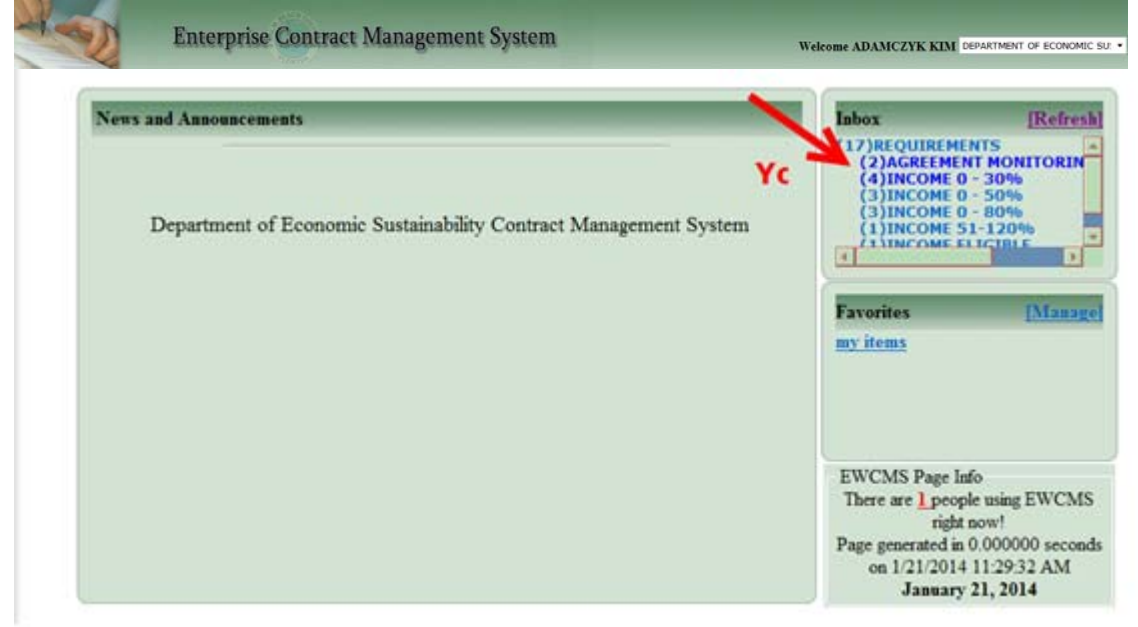

Left side of the portal page displays News and Announcements and the right side of the portal page displays Inbox and Favorites.

#### Inbox

"Inbox" area of the homepage displays notifications and alerts generated from routing or business processes. Clicking on any alert will take you to the page that requires action.

|                    | Requirements Due                                                                                                    |                  |           |   |           |  |            |     |
|--------------------|----------------------------------------------------------------------------------------------------|------------------|-----------|---|-----------|--|------------|-----|
|                    |                                                                                                    |                  | Save Canc | 1 |           |  |            |     |
| Group by:          | Requirement Type                                                                                                    | *                |           |   |           |  |            |     |
| Kim Ad<br>Title    | Kim Adamczyk You have the following Requirements/Reports due.         Title       Project Due Date* Site Page Link       Attachment       Skip         Agreement Monitoring Report |                  |           |   |           |  |            |     |
| DES-20             | 14-005 - AMES & APPRAISAL                                                                                                    | SERVICES         | 1/13/201  | 4 | DATA LINK |  | Browse VII | w 🗉 |
| E DES-20<br>FLORID | 14-002 - AFFORDABLE HOUS<br>A, INC.                                                                                                    | NG SOLUTIONS FOR | 1/14/201  | 4 | DATA LINK |  | Browse VII |     |

#### Favorites

"Favorites" is displayed in the left corner, and allows you to add your favorite website links. Website links can be added by clicking on [**Manage**] directly in the Favorites box. Manage allows you to specify a name for your favorite website and enter the URL.

## Step 1: Create a project

Select **Operations>Projects & Agreements>Projects** from the main menu, Click on **New** button.

| 100                        | Enterprise Contract     | Management System | Welcome ADAMCZYK KIM DEPARTMENT OF ECONOMIC SU | Hense ( PBC Intraset ) PBC Interact ( W | and south |
|----------------------------|-------------------------|-------------------|------------------------------------------------|-----------------------------------------|-----------|
| OPERATIONS . REPORTS .     | SYSTEM ADMINISTRATION + |                   |                                                |                                         |           |
| Projects & Agreements -> P | rojects                 |                   |                                                |                                         |           |
| Search                     | Like                    |                   |                                                | A4                                      | id i      |
|                            |                         |                   | Search                                         |                                         |           |

Enter data in all required/desired fields, and click on **Save** button.

- Program Code decides the Project Number (first letter of program followed by 3 digit number)
- The project Revenue Budget is the project manager's best estimate of the revenue sources funding the project
- Expense Budget is the project manager's best estimate of how much it will cost to complete the project and the activities associated with the Project.
- If applicable attachments can be added to the project at this time.

## **Step 2: Create Revenue Agreement**

Revenue Agreement is an Agreement with a Party who is providing money to fund a project or any agreement that brings money to the Budget.

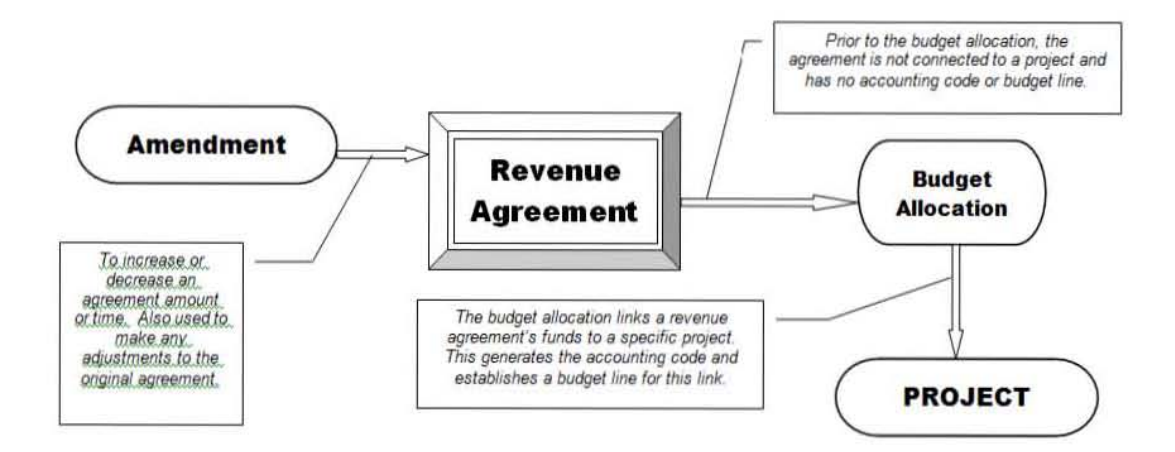

Select **Operations>Projects & Agreements >Agreements** from the top menu, click on **New** button.

| Neg                      | Ente       | rprise Contra  | ct Mana | gement System |        | Welcome ADA3 | MCZYK KIM DEPAR | MENT OF ECONOMIC SU | Honey PBC her | naet   PBC Infernet   We | k yeal) |
|--------------------------|------------|----------------|---------|---------------|--------|--------------|-----------------|---------------------|---------------|--------------------------|---------|
| OPERATIONS . REPORTS     | SYSTEM AD  | MINISTRATION + |         |               |        |              |                 |                     |               |                          |         |
| Projects & Agreements -> | Agreements |                |         |               |        |              |                 |                     |               |                          |         |
| Search                   | •          | Like           |         |               |        |              |                 |                     |               | Add                      |         |
|                          | 100102     |                |         |               | Search |              |                 |                     |               |                          | - 1     |

Select Revenue Agreement Type from the Agreement Type Drop down list box. Expense/Revenue indicator will be auto populated to Revenue. Enter all Required/Desired fields, and click on the **Save** button.

| al and a                                                                                       | 250%                                                                                                    |                                    |                                | Home   PBC Intranet   PBC Internet   Webs    |
|------------------------------------------------------------------------------------------------|----------------------------------------------------------------------------------------------------|------------------------------------|--------------------------------|----------------------------------------------|
| may 1                                                                                          | Enterprise Contract Manager                                                                                                    | nent System                        | Welcome ADAMCZYK KIM DEPARTMEN | T OF ECONOMIC SU: .                          |
|                                                                                                |                                                                                                    |                                    |                                |                                              |
| OPERATIONS - REPORT                                                                            | 5 - SYSTEM ADMINISTRATION -                                                                                                    | Agreements                         |                                |                                              |
|                                                                                                |                                                                                                    | No Records Found                   | <u>1</u>                       |                                              |
| Agreement Name:*                                                                               |                                                                                                    |                                    |                                |                                              |
| Manager:*Se                                                                                    | lect from here                                                                                                    |                                    |                                |                                              |
| Agreement Type:" GRA                                                                           | NT FOR ECONOMIC DEVELOPMENT                                                                                                    |                                    |                                | Expense/Revenue: @ Expense @ Revenue @ Other |
| Agreement #:* DES                                                                              | +2015-001                                                                                                    |                                    | Parent                         | Succession Constant                          |
| Children Children                                                                              | 14 121:                                                                                                    |                                    |                                |                                              |
| Party:* AvailableSelect fr 211 PALM ADD T A ADD T A AD T O V BELLE G, BELLE G, BLACK B BOARD C | INTERCORE TANL<br>TOM INTER-<br>BEACH TREASURE COAST<br>AVAILY OF THE PAUM BEAC<br>TENSO DT ONESTIC ABUS<br>ADE INOUSING AUTHORITY<br>Select from here-<br>JSINESS INVESTIGNER<br>COUNTY COMBESSIONER<br>COUNTY COMBESSIONER | Selected<br>Select from here       |                                |                                              |
| Description:                                                                                   | elegation on File                                                                                                    | CDC#:                              | End Date:                      |                                              |
| Amounts                                                                                        |                                                                                                    |                                    |                                |                                              |
| Original Agreem<br>Total Amender<br>Total Task (<br>Total Unallocated Agreem                   | wint Amount:\$         (999999999.99)         Total Am           d Agreement:\$         Last Am           >rider Amount:\$         58           ent Balance:\$         58                                                    | endments:\$ ended Date: E/MWBE(%): |                                | Total MWBE(%):                               |
| Grant Info                                                                                     |                                                                                                    |                                    |                                |                                              |
| Grant Type:<br>Amount Requested:<br>Other#:                                                    | Select from here CFDA#: CSFA#: CSFA#:                                                                                                    |                                    |                                | County Match<br>Original Total<br>Dollars:   |
| BCC Approvals                                                                                  | set                                                                                                    |                                    |                                | BCC Resolution#: (RYYYY-9999)                |
| other terrorist                                                                                |                                                                                                    |                                    |                                |                                              |
| Agency(s): Availa                                                                              | ble Cute Cute                                                                                                    | sted<br>alect from here            |                                |                                              |
| Routing Status:                                                                                |                                                                                                    |                                    |                                |                                              |
| Comments                                                                                       |                                                                                                    |                                    |                                |                                              |
| Fis                                                                                            | ical                                                                                                    |                                    | View/Modify Co                 | mments                                       |
|                                                                                                |                                                                                                    |                                    |                                |                                              |
|                                                                                                |                                                                                                    | New Save                           |                                |                                              |
|                                                                                                |                                                                                                    | 1                                  | <b>X</b>                       |                                              |

#### 2.1 Create an Amendment

Amendments are used to alter an existing agreement, usually to adjust amounts or deadlines.

Click on the **Amendments** button on the Agreement screen, enter data in all Required/desired fields, and click on the **Save** button.

| Operations -> Projects & Agreeme                | nts -> Amendments   |                            |                                   |                                 |                                         |
|-------------------------------------------------|---------------------|----------------------------|-----------------------------------|---------------------------------|-----------------------------------------|
|                                                 |                     | Amendments                 |                                   |                                 |                                         |
| Agreement Name: TEST<br>Agreement Type: EXPENSE |                     | Agreement#: D<br>End Date: | ES-2014-035                       | Resolution#:<br>Effective Date: |                                         |
|                                                 | No                  | Records Found!             |                                   |                                 |                                         |
| Amendment#:                                     | Amendment Manager:* | Amanda Burke               | <ul> <li>Total Agreeme</li> </ul> | nt Amount:\$                    | 0.00                                    |
| Description                                     |                     |                            |                                   | Selected Party                  |                                         |
|                                                 |                     |                            | 211 PALM BE<br>(CONTRACTOR        | ACH TREASURE COA                | ST -                                    |
| Amounts                                         |                     |                            |                                   | County Match                    |                                         |
| Amended Amount:\$                               | + 🔻 (999            | 99999999.99)               | Dollars                           |                                 | 0000000000000                           |
| Total Amended Amount:\$                         | 0.00                | Inki                       | nd Service:                       | (9                              | 999999999999999999999999999999999999999 |
| Approvals & Dates                               |                     |                            |                                   |                                 |                                         |
| Submittal Date:                                 |                     | BC                         | C Meeting Date:                   |                                 |                                         |
| Amended Date:                                   |                     | Departmen                  | t Approval Date:                  |                                 |                                         |
| CDC Approval Date:                              | ]                   | Rece                       | vived/Filed Date:                 |                                 |                                         |
| BCC Approval Date:                              |                     | В                          | CC Resolution#:                   |                                 | YYY-9999)                               |
|                                                 |                     |                            |                                   |                                 |                                         |
|                                                 | Back                | New Save                   |                                   |                                 |                                         |
|                                                 |                     | Î                          |                                   |                                 |                                         |

#### 2.2 Create Requirements

Requirements are reminders to do a particular task.

Click on the **Requirements** button on the Agreement screen, enter data in all Required/desired fields, and click on the **Save** button.

|                                                                                                    | Requirements                                                                                                    |                                                                                                    |  |  |  |
|----------------------------------------------------------------------------------------------------|----------------------------------------------------------------------------------------------------|----------------------------------------------------------------------------------------------------|--|--|--|
|                                                                                                    | No Records Found!                                                                                                    |                                                                                                    |  |  |  |
| Requirement Category:*<br>Requirement Type:*<br>Submitted By:*<br>Assignee:*<br>Responsible Party:*<br>Agreement#:*<br>Agreement Name:*<br>Project Name:<br>Site:<br>Program:<br>Title:* | AGREEMENT Select from here ADAMCZYK KIMSelect from hereSelect from here ERM-2011-022 TESTING ALLOCATIONS ANSelect from hereSelect from here | Alternate Assignee:       Available         Available       Selected        Select from here       ABBOTT AARON         ACKERMAN ELEANOR N       ADAMCZYK KIM         ADEN JULIA B       -Select from here         ALGER KELLY       ALTHOFF DAWN         ALTHOFF DAWN       Email Notification:         Display in Portal Inbox Yes       Portal Lead Time (Days):*         If Portal & Email Lead Time are 0, the items will be sent immediately         Scheduling:       Start Date:         Start Date:       Image:         Recurrence:       Image:         Recurrence:       Ima |  |  |  |
|                                                                                                    |                                                                                                    | Î                                                                                                    |  |  |  |

## Step 3: Create Revenue Budget

Revenue Budget links Revenue Agreement to the project. Click on the **Budget** button on the Agreement screen, enter data in all Required/desired fields, and click on the **Save** button.

|                             |                                                                               |         |                    |         |             |          |              |                  | _          |
|-----------------------------|-------------------------------------------------------------------------------|---------|--------------------|---------|-------------|----------|--------------|------------------|------------|
| Operations -> Projects & Ag | Operations -> Projects & Agreements -> Agreements -> Budget -> Revenue Budget |         |                    |         |             |          |              |                  |            |
|                             | Budget Allocation                                                             |         |                    |         |             |          |              |                  |            |
|                             | Agreement Name:                                                               | TEST IT | EM FOR AMANDA 1-1  | 5-201   | 4           |          |              |                  |            |
| All A                       |                                                                               |         |                    |         |             | Sho      | wing 1 to 1  | of Total 1 Recor | ds         |
| Project                     | Fund-Dept                                                                     |         | Unit               | Ac      | counting    | Code     | Alloc        | ated Amount      |            |
| AMANDA PTST 10 REV          | 1106-143(DRI-2 AND DRI-4)                                                     |         | 1421(DRI-2)        | C012/0  | DMUI/N01    |          |              | 500.             | 00         |
|                             |                                                                               |         |                    | Fin     | st page   F | Previous | page   Next  | page   Last pa   | ge         |
| Filter                      |                                                                               |         |                    |         |             |          |              |                  |            |
| Show Clear Get Data         |                                                                               |         |                    |         |             |          |              | Print XL Xpo     | t          |
| Project:*                   | Select from here                                                              | •       |                    | Staff T | ime: No     | •        | Fiscal Year: | (YYY)            | <b>(</b> ) |
| Site:*                      | Select from here                                                              | -       | Pro                | gram:   |             |          |              |                  |            |
| Fund-Dept (Code):*          | Select from here                                                              | -       | Fund-Dept (Descrip | ption): | Select      | from he  | re           |                  | -          |
| Unit (Code):*s              | Select from here                                                              | -       | Unit (Descrip      | ption): | Select      | from he  | re           |                  | -          |
| Revenue Source:             | Select from here                                                              | -       | Sub-Revenue S      | ource:  | Select      | from he  | re           |                  | -          |
| Account Program:            | Select from here                                                              | -       | Accounting         | Code:   | 11          |          |              |                  |            |
| Account Program Period:     | Select from here                                                              | -       | ADV I              | Doc#:   |             |          |              |                  |            |
| Allocated Amount:\$*        |                                                                               |         | Total Amount:\$ 5  | 500.00  |             | Amount   | Available:\$ | 49,500.00        |            |
|                             | (99999999999                                                                  | 9)      |                    |         |             |          |              |                  |            |
|                             |                                                                               |         |                    |         |             |          |              |                  |            |
|                             |                                                                               |         |                    |         |             |          |              |                  |            |
|                             | Ba                                                                            | ack     | New Save           |         |             |          |              |                  |            |
|                             |                                                                               |         | <b>↑</b>           |         |             |          |              |                  |            |
|                             |                                                                               |         | <b>I</b>           |         |             |          |              |                  |            |
|                             |                                                                               |         |                    |         |             |          |              |                  |            |

## Step 4: Create an Expense Agreement

Expense agreement is an agreement with a party that uses funds from PBC budget on a project.

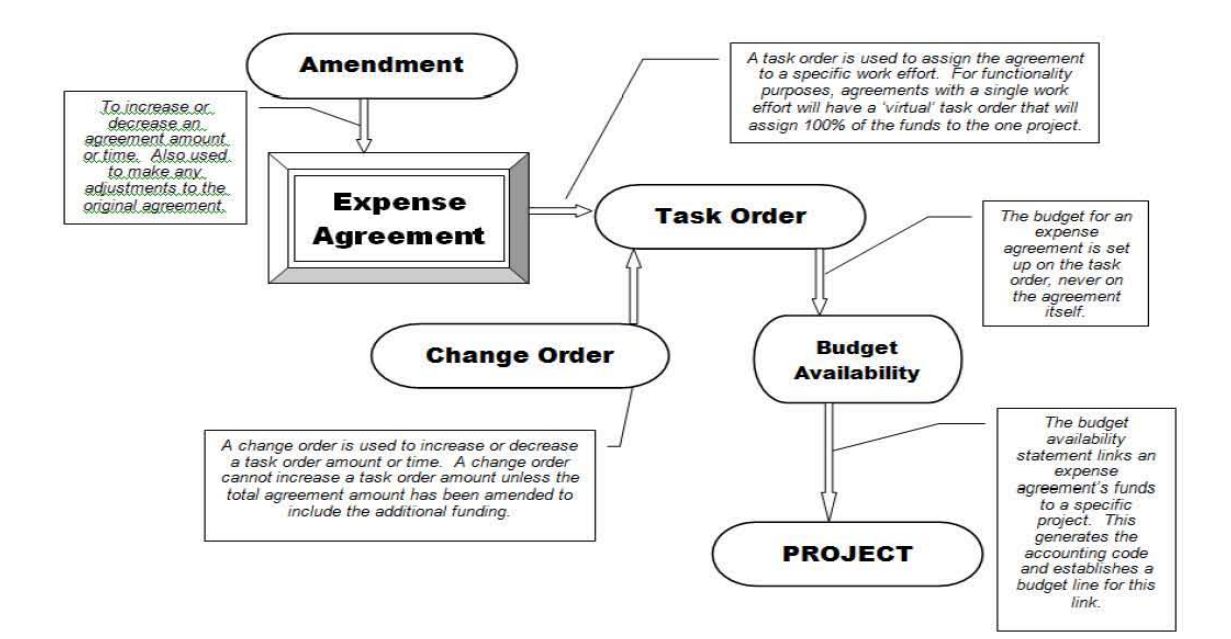

Select **Operations>Projects & Agreements >Agreements** from the top menu, click on **New** button.

| Nov.                       | Enterprise Contract Management System | Insue (FBC Internet (FBC Internet) Wolward Welcome ADAMCZYK KIM DEPARTMENT OF ECONOMIC 52 * |
|----------------------------|---------------------------------------|---------------------------------------------------------------------------------------------|
| OPERATIONS - REPORTS -     | SYSTEM ADMINISTRATION +               |                                                                                             |
| Projects & Agreements -> A | greements                             |                                                                                             |
| Search                     | • Like •                              | bbA                                                                                         |

Select Expense Agreement Type from the Agreement Type Drop down list box. Expense/Revenue indicator will be auto populated to Expense. Enter all Required/Desired fields, and click on the **Save** button.

|                |                                                                         | Agreements                |                           |                     |
|----------------|-------------------------------------------------------------------------|---------------------------|---------------------------|---------------------|
|                |                                                                         | No Records Found          | 1!                        |                     |
| Agroomont No   |                                                                         |                           |                           |                     |
| Agreement Na   | anie.                                                                   |                           |                           |                     |
| Mana           | ager: Select from here                                                  | · ·                       |                           |                     |
| Agreement T    | Type:*Select from here                                                  | •                         | Expense/Revenue: O Expens | e 🔿 Revenue 🔿 Other |
| Agreeme        | nt #:* DES -2014-041                                                    |                           | Parent Agreement:         |                     |
| Sta            | atus:* OPEN                                                             |                           | SELE                      | CT VIEW REMOVE      |
|                |                                                                         |                           | A                         |                     |
| Dorthy *       |                                                                         |                           | Agreement Party Contacts  |                     |
| Party.         | Available PARTY CODE TABLE                                              |                           |                           |                     |
|                | 211 Palm Reach Treasure Coast                                           |                           | Select from here          |                     |
|                | Adopt A Family of the Palm Beache                                       |                           |                           |                     |
|                | Affordable Housing Solutions for Fl                                     | Role:                     |                           |                     |
|                | Aid to Victims of Domestic Abuse,                                       | Select from here          |                           |                     |
|                | Alan Gerwig & Associates                                                |                           |                           |                     |
|                | BAE Systems                                                             |                           |                           |                     |
|                | Belle Glade Housing Authority                                           |                           |                           |                     |
|                | · · · · · · · · · · · · · · · · · · ·                                   |                           |                           |                     |
| Γ              |                                                                         | -                         |                           |                     |
| Description:   |                                                                         |                           |                           |                     |
| Description.   |                                                                         |                           |                           |                     |
| - · ·          |                                                                         |                           | _                         |                     |
| Departmer      | nt Director Delegation on File                                          | CDC#:                     |                           |                     |
| Amounts        |                                                                         |                           |                           |                     |
| Orig           | ginal Agreement Amount:\$                                               | (99999999999)             | Total Amendments:\$       |                     |
| To             | tal Amended Agreement:\$                                                |                           | Last Amended Date:        |                     |
| г              | Total Task Order Amount:\$ Total Bu                                     | dget Allocation Amount:\$ | SBE/MWBE(%):              |                     |
| Total Unalloca | ated Agreement Balance:\$                                               |                           |                           | -                   |
|                |                                                                         |                           |                           | Total MWBE(%):      |
| Grant Info -   |                                                                         |                           |                           |                     |
| Gran           | Type:Select from bere                                                   | CEDA#:                    | County Ma                 | atch                |
| Amount Reg     | uested:                                                                 | CSEA#:                    | Original                  | Total               |
| Amoune recep   | Other#:                                                                 | C31 A#1                   | Dollars:                  |                     |
|                | Julei #.                                                                |                           | Inkind Service:           |                     |
| BCC Approva    | als                                                                     |                           |                           |                     |
| Date:          |                                                                         |                           | BCC Resolution#:          | (RYYYY-9999)        |
|                |                                                                         |                           |                           |                     |
| Agonov(c)      | vais<br>Available                                                       | Ealact                    | tod.                      |                     |
| Agency(s)      | Select from bergar                                                      | Date - Sel                | act from here             |                     |
|                | 211 Palm Beach Treasure Coast                                           |                           | ect from here             |                     |
|                | Belle Glade Housing Authority                                           |                           |                           |                     |
|                | Boca Raton Housing Authority                                            |                           |                           |                     |
|                | CSBT Enterprises Group, Inc.                                            |                           |                           |                     |
|                | Coalition for Independent Living Op<br>Community Land Trust of Balm Roa |                           |                           |                     |
|                | Credability                                                             |                           |                           |                     |
|                | FLORIDA CONFERENCE ASSOCIATI                                            | -                         |                           |                     |
|                | · · · ·                                                                 |                           |                           |                     |
| Routing Statu  | IS:                                                                     |                           |                           |                     |
| Comments       |                                                                         |                           |                           |                     |
|                | Fiscal                                                                  |                           | Contract                  | Mgr/Div.Dir         |
|                |                                                                         |                           |                           |                     |
|                |                                                                         |                           |                           |                     |
| L              |                                                                         |                           |                           |                     |
|                |                                                                         | New Save                  | 1                         |                     |
|                |                                                                         |                           |                           |                     |
|                |                                                                         |                           |                           |                     |

## Step 5: Create Task Order

An activity, or group of activities, identified to serve a specific need is called Task Order, they are work authorizations issued as part of contractual agreements with vendors. A task order provides a vendor with authorization to proceed with a particular Task.

Click on the **Task Order** button on the Expense Agreement screen, enter data in all Required/desired fields, and click on the **Save** button.

|                                         |                                                                                                    | TASK ORDE     | R                            |                                              |  |  |  |
|-----------------------------------------|----------------------------------------------------------------------------------------------------|---------------|------------------------------|----------------------------------------------|--|--|--|
| A<br>Agree                              | Agreement #: DES-2014-040     Resolution #:       Agreement Name: AGREEMENT TEST 1 FOR     Total Agreement Amount: \$ 0.00                                                                                                    |               |                              |                                              |  |  |  |
| All D                                   |                                                                                                    |               |                              | Showing 1 to 1 of Total 1 Records            |  |  |  |
| Task Order#                             | Project Manager                                                                                                    | Description   | Task (                       | Order Amount(\$) Completion Date             |  |  |  |
| DES-2014-040-T1                         | Amanda Burke                                                                                                    |               |                              | 34.00                                        |  |  |  |
|                                         |                                                                                                    |               | First                        | page   Previous page   Next page   Last page |  |  |  |
| Task Order #:*                          | DES-2014-040-T2                                                                                                    | Т             | ask Order Amount: \$         | (99999999999)                                |  |  |  |
| Project Manager:*                       | Select from here 🔻                                                                                                    |               | Party:*                      | Aid to Victims of Domestic Al 👻              |  |  |  |
| Start Date:                             |                                                                                                    |               | Completion Date:             |                                              |  |  |  |
|                                         |                                                                                                    | Amend         | ed Completion Date:          |                                              |  |  |  |
| Retainage %:                            |                                                                                                    |               | Retainage Terms:             |                                              |  |  |  |
| Description:                            |                                                                                                    |               | Comments:                    |                                              |  |  |  |
| <ul> <li>SBE Participation –</li> </ul> | Available                                                                                                    |               |                              | Selected                                     |  |  |  |
|                                         | Select from here<br>A & Associates, Inc.<br>A & B Engineering, Inc.<br>A Accredited Home Inspection<br>A Court Reporting Service, INC<br>A Cut Above Landscape & Maii<br>A Quality Bushog Services Inc.<br>A Superior Pavers Inc.<br>A to Z Paint Contracting, Inc.<br>A-1 Paint Inc. of Palm Beach | e Amoi        | unt:                         | Select from here                             |  |  |  |
| Total MWBE/SBE                          | (\$):                                                                                                    |               | Total MWBE/SBE(%             | ):                                           |  |  |  |
| Approved By Dep<br>Approved             | artment (Date):<br>By CDC (Date):                                                                                                    |               | Orginal Task<br>Total Change | Order Amount(\$):                            |  |  |  |
| Approve                                 | ed By BCC Date:                                                                                                    | 9999)         | Total Task                   | Order Amount(\$):                            |  |  |  |
| Attachment:                             | Browse<br>View                                                                                                    | Routing       | Status:                      |                                              |  |  |  |
|                                         | Close New                                                                                                    | / Save Delete | e Budget Change              | Order                                        |  |  |  |
|                                         |                                                                                                    | Ī             |                              |                                              |  |  |  |

#### 5.1 Create Change Order

A change Order is used to change an amount or deadline of a task order.

Click on the **Change Order** button on the Task Order screen, enter data in all Required/desired fields, and click on the **Save** button.

| Close New                                                      | Update Delete Budget Change Order                  |
|----------------------------------------------------------------|----------------------------------------------------|
|                                                                | 1                                                  |
|                                                                | CHANGE ORDER                                       |
| All D                                                          | Showing 1 to 1 of Total 1 Records                  |
| Change Order# Des                                              | escription Change Order Amount                     |
| DES-2014-046-T1-C1                                             | 400.00(+)                                          |
|                                                                | First page   Previous page   Next page   Last page |
| Task Order #: DES-2014-046-T1                                  | Task Order Amount: \$ 25.00                        |
| Project Manager: Joe Greco                                     | Party: 211 Palm Beach Treasure Coas                |
| Task Order Start Date:                                         | Task Order Completion Date:                        |
| Change Order#: DES-2014-046-T1-C2                              |                                                    |
| Change Order Amount:\$ + • (99999                              | 999999.99) Change Order Dt Extension:              |
|                                                                |                                                    |
| Description:                                                   | Comments:                                          |
| SRE Participation                                              |                                                    |
| Available                                                      | Selected                                           |
| Select from here                                               | Select from here                                   |
| A & Associates, Inc.<br>A & B Engineering, Inc.                | Amount:                                            |
| A Accredited Home Inspection 9<br>A Cut Above Landscape & Main |                                                    |
| A Quality Bushog Services Inc.                                 |                                                    |
| A superior pavers inc.<br>A to Z Paint Contracting, Inc.       |                                                    |
| A-1 Paint Inc. of Palm Beach<br>AA Economy Transmission & Au   |                                                    |
| Total SBE:\$ 45.00                                             | Total SBE:% 11.25                                  |
| Approvals                                                      |                                                    |
| Approved By Department                                         | - Total Amounts                                    |
| (Date):                                                        | Orginal Task Order Amount(\$):                     |
| Approved By CDC(Date).                                         | Total Change Order Amount(\$):                     |
| Approved By BCC Date:                                          | Total Task Order Amount(\$):                       |
| BCC Resolution #: 9999)                                        | YYYY-                                              |
|                                                                | Browse                                             |
| Attachment: Product backlog item 7760.docx                     | cx View Routing Status:                            |
| Close                                                          | New Save Delete                                    |
|                                                                |                                                    |

#### **Step 6: Create Expense Budget**

The Expense Budget links the expense Agreement to the project, and sets up budget lines (Expenditure only).

Click on the **Budget** button on the Task Order screen, enter data in all Required/desired fields, and click on the **Save** button.

|                                                                               | Close                  | New Update Delete                    | Budget Change Order                                |  |  |  |  |  |  |  |
|-------------------------------------------------------------------------------|------------------------|--------------------------------------|----------------------------------------------------|--|--|--|--|--|--|--|
|                                                                               |                        |                                      | Ĩ                                                  |  |  |  |  |  |  |  |
|                                                                               |                        |                                      | •                                                  |  |  |  |  |  |  |  |
| Operations -> Projects & Agreements -> Agreements -> Budget -> Expense Budget |                        |                                      |                                                    |  |  |  |  |  |  |  |
| BUDGET AVAILABILITY                                                           |                        |                                      |                                                    |  |  |  |  |  |  |  |
| Agreement Name: AGREEMENT TEST 1 FOR 1/15/2014                                |                        |                                      |                                                    |  |  |  |  |  |  |  |
| Task Order#: DES-2014-040-T1                                                  |                        |                                      |                                                    |  |  |  |  |  |  |  |
| All A                                                                         |                        |                                      | Showing 1 to 1 of Total 1 Records                  |  |  |  |  |  |  |  |
| Project                                                                       | Fund-Dept              | Unit                                 | Accounting Code Amount                             |  |  |  |  |  |  |  |
| AMAND APTST 2                                                                 | 2 REV 0001-380(GENERAL | L FUND) 7601(GENERAL                 | GOVERNMENT) E003CSII-015 12.00                     |  |  |  |  |  |  |  |
| Filter                                                                        |                        |                                      | First page   Previous page   Next page   Last page |  |  |  |  |  |  |  |
| Show Cle                                                                      | ear Get Data           |                                      | Print XL Xport                                     |  |  |  |  |  |  |  |
| Project:*                                                                     | Select from here       | <b>•</b>                             |                                                    |  |  |  |  |  |  |  |
| Site:*                                                                        | Select from here       | Program:                             | Select from here                                   |  |  |  |  |  |  |  |
| Fund-Dept                                                                     | Colort from horo       | Fund-Dept                            | Colort from hore                                   |  |  |  |  |  |  |  |
| (Code): *                                                                     | Select from here       | (Description):*                      | Select from here                                   |  |  |  |  |  |  |  |
| Unit (Code):*                                                                 | Select from here       | Unit<br>(Description):*              | Select from here                                   |  |  |  |  |  |  |  |
| Object Code:                                                                  | Select from here       | <ul> <li>Sub-Object Code:</li> </ul> | Select from here                                   |  |  |  |  |  |  |  |
| Program                                                                       |                        | Accounting Code:*                    | Select from here                                   |  |  |  |  |  |  |  |
| ADV Doc#:*                                                                    |                        |                                      |                                                    |  |  |  |  |  |  |  |
| Expense                                                                       |                        | 7-1-1 (                              | Amount                                             |  |  |  |  |  |  |  |
| Amount:\$*                                                                    | (999999                | 199999.99) Total Amount:\$           | 12.00 Available:\$ 22.00                           |  |  |  |  |  |  |  |
|                                                                               | В                      | Back New Sav                         | e Delete                                           |  |  |  |  |  |  |  |
|                                                                               |                        |                                      | 1                                                  |  |  |  |  |  |  |  |
|                                                                               |                        |                                      |                                                    |  |  |  |  |  |  |  |

# **Step 7: Create Invoices**

An Invoice can be generated after a task order and expense budget is completed.

A. Invoices

- i. Are related to a specific agreement.
- ii. Can have multiple task orders with the same contractor ("Party" field from the task order).
- B. An agreement can have multiple invoices.
- C. There can be multiple invoices for each task order.
- D. A task order can be marked as "Final" only once.

Select **Operations - > Projects & Agreements -> Task Orders ->** on the green toolbar at the top of the page. Enter data in all required/desired fields and click on **Search** button

| OPERATIONS +    | REPORTS -    | SYSTEM AL  | OMINISTRATION | N + |              |   |        |   |
|-----------------|--------------|------------|---------------|-----|--------------|---|--------|---|
| Projects & Agre | ements -> Ta | ask Orders |               |     |              |   |        |   |
| Search          |              |            |               |     |              |   |        | _ |
| Agreemen        | t#           | -          | =             | -   | DES-2014-009 |   |        |   |
|                 |              |            |               |     |              | _ | Search |   |

#### Click on **Invoices** button

|                                |                     |                        | Ac                        | prenments           |                        |                          |                                                                                                    |                                    |
|--------------------------------|---------------------|------------------------|---------------------------|---------------------|------------------------|--------------------------|----------------------------------------------------------------------------------------------------|------------------------------------|
| AE U                           |                     |                        |                           |                     |                        |                          |                                                                                                    | Showing 1 to 1 of Total 1 Recor    |
| Agreement                      | I Name              | Hatager                | Agreement Type            | BCC Resolution      | Par                    | ties                     | Amount Allocated                                                                                                | Total Amended Agreement            |
| URBAN LEAGUE OF PALM BEACH COU | NTY FY2013-14       | COSTELLO GRIMM JOYCE M | GRANT FOR PUBLIC SERVICE  | R2013-1268          | URBAN LEAGUE OF PALM B | EACH COUNTY              | 100.00                                                                                                    | 14,774,                            |
|                                |                     |                        |                           |                     |                        |                          | First page   Pre                                                                                                | vious page   Next page   Last page |
|                                |                     |                        |                           |                     |                        |                          |                                                                                                    | Post No. 1                         |
|                                |                     |                        | 10                        | a Orders            |                        |                          |                                                                                                    |                                    |
| Arramenta: DES-2014-009        |                     |                        |                           |                     | Deschation #: #201     | 1.1260                   |                                                                                                    |                                    |
| Agreement Name: URBAN LEAGU    | JE OF PALM          |                        |                           |                     | Total Agreement Ar     | mount: \$ 14,774.00      |                                                                                                    |                                    |
| All D                          |                     |                        |                           |                     |                        |                          | s                                                                                                    | howing 1 to 1 of Total 1 Records   |
| Task Order#                    | P                   | reject Manager         | D                         | escription          | 1.1                    | Total Task Order Amount( | \$1                                                                                                    | Completion Date                    |
| DES-2014-009-T01               | COSTELLO GRIMM JOYC | EM                     | TESTING FOR INVOICES DEMO |                     |                        |                          | 350.00                                                                                                    |                                    |
|                                |                     |                        |                           |                     |                        |                          | First page   Previo                                                                                             | us page   Next page   Last page    |
| Task Order#: DES-20            | 14-009-TD1          |                        |                           |                     |                        | 24                       | CODEN.                                                                                                    | Party Cheved                       |
| COLT                           | LO COMMINISTICS     |                        |                           |                     |                        |                          | Status: OFCIN                                                                                                   | - Date Closed:                     |
| Project manager. COULT         |                     |                        |                           |                     |                        |                          | within the second second second second second second second second second second second second second second se | Ketanagere.                        |
| Party:" ORBAN                  | LEAGUE OF PALM BEL* |                        |                           |                     |                        |                          |                                                                                                    |                                    |
| Task Order Amount:\$           | 350.00              |                        |                           |                     |                        |                          |                                                                                                    |                                    |
| Start Date:                    | -0-                 |                        |                           |                     |                        |                          |                                                                                                    |                                    |
| Completion Date:               |                     |                        |                           |                     |                        |                          |                                                                                                    |                                    |
| Amended Completion Date:       |                     |                        |                           |                     |                        |                          |                                                                                                    |                                    |
| Antenard Compression Date.     |                     |                        |                           |                     |                        | -                        |                                                                                                    |                                    |
| Description:*                  |                     |                        |                           |                     |                        | View/Modify Comme        | nts                                                                                                    |                                    |
| TESTING FOR INVOICES DEMO      |                     |                        |                           |                     |                        |                          |                                                                                                    |                                    |
|                                |                     |                        |                           |                     |                        |                          |                                                                                                    |                                    |
|                                |                     |                        |                           |                     |                        |                          |                                                                                                    |                                    |
|                                |                     |                        |                           |                     |                        |                          |                                                                                                    |                                    |
| 10                             | -                   |                        |                           |                     |                        |                          |                                                                                                    |                                    |
|                                |                     |                        |                           |                     |                        |                          |                                                                                                    |                                    |
|                                |                     |                        |                           |                     |                        |                          |                                                                                                    |                                    |
|                                |                     |                        |                           |                     |                        |                          |                                                                                                    |                                    |
| MWBE/SBE Participation         |                     |                        |                           |                     |                        |                          |                                                                                                    |                                    |
|                                |                     | Axailable              |                           | Selected            |                        |                          |                                                                                                    |                                    |
|                                |                     | Select from here-      | - A                       | nount:Select f      | from here              |                          |                                                                                                    |                                    |
|                                |                     | 3D BUILDERS INC.       |                           |                     |                        |                          |                                                                                                    |                                    |
|                                |                     | A & B Engineering      | ay DRUs                   |                     |                        |                          |                                                                                                    |                                    |
|                                |                     | A & E LAND CLEAR       | ING INC.                  | 2                   |                        |                          |                                                                                                    |                                    |
|                                |                     | A Accredited Home      | Inspection Service        | <                   |                        |                          |                                                                                                    |                                    |
|                                |                     | A Cut Above Lands      | cape & Maintenand         |                     |                        |                          |                                                                                                    |                                    |
|                                |                     | A Quality Bushog S     | ervices Inc.              |                     |                        |                          |                                                                                                    |                                    |
|                                |                     | A to Z Paint Contra    | cting, Inc.               |                     |                        |                          |                                                                                                    |                                    |
|                                |                     | Total MWBE/SBE(\$):    |                           |                     |                        |                          |                                                                                                    |                                    |
|                                |                     |                        |                           |                     |                        |                          |                                                                                                    |                                    |
| Approvals                      |                     |                        |                           |                     |                        | Te                       | otal Amounts                                                                                                    |                                    |
| DEPT Approval Date:            | 0.0                 |                        |                           |                     |                        |                          | tel Change Order Amoun                                                                                          | 350.00                             |
| CDC Approval Date:             | (6)*                |                        |                           |                     |                        | 10                       | Tatal Task Order Amoun                                                                                          | 0.00                               |
| BCC Approval Date:             | 0.                  |                        |                           |                     |                        |                          | TOTAL TASK OFDER AMOUN                                                                                          | 350.00                             |
| BCC Resolution#:               | (87777-9999)        |                        |                           |                     |                        |                          | Routing Status:                                                                                                 |                                    |
|                                |                     |                        |                           |                     |                        |                          |                                                                                                    |                                    |
|                                |                     |                        | New Update                | Attachments Invoice | us -                   |                          |                                                                                                    |                                    |
|                                |                     |                        | Budent Char               | on Defer Routing    |                        |                          |                                                                                                    |                                    |

Click on the Task Order check box.

|                                                                                         |                                      |                           |                                      | Invoice           | 15                                  |                                             |                               |                       |                         |
|-----------------------------------------------------------------------------------------|--------------------------------------|---------------------------|--------------------------------------|-------------------|-------------------------------------|---------------------------------------------|-------------------------------|-----------------------|-------------------------|
| Agreement Name<br>14<br>Agreement Type                                                  | : URBAN LEAGU                        | E OF PALM BEA             | ACH COUNTY FY201                     | 13-               |                                     | Agreement#: DES-2<br>Total Agreement Am     | 2014-009<br>Nount: \$ 14,774. | 00                    |                         |
| All D                                                                                   |                                      |                           |                                      |                   |                                     |                                             | Showing 1                     | to 2 of To            | otal 2 Records          |
| Invoice#                                                                                | Vendor<br>Invoice#                   | 4                         | Agreement Name                       |                   | Co                                  | ntractor                                    | Requested Amo<br>(\$)         | unt Appr              | oved Amount<br>(\$)     |
| DES-2014-009-<br>INV002                                                                 | 1245696369856                        | URBAN LEAGUE<br>FY2013-14 | OF PALM BEACH CO                     | UNTY              | URBAN LEAGUE<br>COUNTY              | OF PALM BEACH                               |                               |                       |                         |
| DES-2014-009-<br>INV001                                                                 | 7845896589                           | URBAN LEAGUE<br>FY2013-14 | OF PALM BEACH CO                     | OUNTY             | URBAN LEAGUE<br>COUNTY              | OF PALM BEACH                               |                               |                       |                         |
|                                                                                         |                                      |                           |                                      |                   |                                     | First page                                  | Previous page                 | Next pag              | je   Last page          |
|                                                                                         |                                      |                           |                                      |                   |                                     |                                             |                               |                       | Print XL Xport          |
| Select Task Order(<br>Task Or<br>DES-2014-009<br>[Select All] [De-Select                | s):<br>rder#<br>-T01 TES<br>rct All] | Des<br>TING FOR INVOI     | cription<br>ICES DEMO                | URBAN             | LEAGUE OF PAI                       | Contractor<br>LM BEACH COUNTY               | с                             | Status<br>PEN         | Amount(\$)<br>350.00    |
|                                                                                         |                                      |                           |                                      | Invoic            | e                                   |                                             |                               |                       |                         |
| Invoice Header<br>ECMS Invoice#:<br>Agreement Name:<br>Contractor:<br>Vendor Invoice#:* | URBAN LEAGUE OF                      | F PALM BEACH (            |                                      |                   | Rece                                | ived Date:*<br>Amount:<br>oice Status: OPEN | Date                          | Closed: [             |                         |
| Invoice Details<br>Delete Task<br>Record Order#                                         | <u>Total Task</u><br>Amou            | <u>c Order</u><br>nt      | Amount Previous<br>Submitted to Fina | <u>sly</u><br>nce | <u>Task Order</u><br><u>Balance</u> | <u>Amount</u><br><u>Requested</u>           | Amount F<br>Approved          | Retainage<br>Withheld | <u>Final</u><br>Invoice |
| MWBE/SBE Payme<br>Task Order#                                                           | Subcontract                          | tors <u>Co</u>            | mmitment E                           | Previous Pa       | ayment                              | Payment Amount                              | Balance                       | Payr                  | nent Date               |
| Date Invoice Comple<br>Date Sent to Finar                                               | te:                                  |                           |                                      |                   |                                     |                                             |                               |                       |                         |
| Reconciliation<br>Check Number:<br>Check Date:<br>Check Amount:                         |                                      |                           |                                      | 1                 |                                     |                                             |                               |                       |                         |
|                                                                                         |                                      |                           | Close                                | New               | Save                                |                                             |                               |                       |                         |

# Click on Add to Invoice button

| Invoices Webpage Di                                                                           | alog                                                   |                                     |                                           |          |                                     |                                                 |                              |                                     | Σ                       |
|-----------------------------------------------------------------------------------------------|--------------------------------------------------------|-------------------------------------|-------------------------------------------|----------|-------------------------------------|-------------------------------------------------|------------------------------|-------------------------------------|-------------------------|
|                                                                                               |                                                        |                                     | 1                                         | Invoice  | 5                                   |                                                 |                              |                                     |                         |
| Agreement Name<br>14<br>Agreement Type:                                                       | GRANT FOR PU                                           | IE OF PALM BEAG                     | CH COUNTY FY2013-                         |          |                                     | Agreement#: <b>DES</b> -2<br>Total Agreement Am | 2014-009<br>nount: \$ 14,774 | .00                                 |                         |
| All D                                                                                         |                                                        |                                     |                                           |          |                                     |                                                 | Showing                      | 1 to 1 of T                         | otal 1 Records          |
| Invoice#                                                                                      | Vendor<br>Invoice#                                     | Ag                                  | reement Name                              |          | Coi                                 | ntractor                                        | Requested Amo<br>(\$)        | ount App                            | roved Amount<br>(\$)    |
| DES-2014-009-<br>INV001                                                                       | 7845896589                                             | URBAN LEAGUE O<br>FY2013-14         | OF PALM BEACH COUN                        | TY U     | URBAN LEAGUE                        | OF PALM BEACH                                   |                              |                                     |                         |
|                                                                                               |                                                        |                                     |                                           |          |                                     | First page                                      | Previous page                | Next pa                             | ge   Last page          |
|                                                                                               |                                                        |                                     |                                           |          |                                     |                                                 |                              |                                     | Print: AL Aport         |
| Select Task Order(<br>Task Or<br>DES-2014-009-<br>[Select All] [De-Sele                       | <b>s):</b><br>der#<br>T01 TES<br>ct All] <b>Add To</b> | Desc<br>STING FOR INVOIC<br>Invoice | ription<br>ES DEMO                        | URBAN    | LEAGUE OF PAL                       | Contractor<br>LM BEACH COUNTY                   |                              | Status<br>OPEN                      | Amount(\$)<br>350.00    |
|                                                                                               |                                                        |                                     |                                           | Invoice  |                                     |                                                 |                              |                                     |                         |
| Invoice Header<br>ECMS Invoice#: [<br>Agreement Name: ]<br>Contractor:<br>Vendor Invoice#:* [ | JRBAN LEAGUE C                                         | of Palm Beach C                     | ]<br>]<br>]                               |          | Recei                               | Amount:                                         | Dat                          | e Closed:                           |                         |
| Invoice Details <u>Delete Task</u> <u>Record Order#</u>                                       | <u>Total Tas</u><br><u>Amo</u> i                       | <u>k Order</u><br>unt               | Amount Previously<br>Submitted to Finance | 2        | <u>Task Order</u><br><u>Balance</u> | <u>Amount</u><br><u>Requested</u>               | Amount<br>Approved           | <u>Retainage</u><br><u>Withheld</u> | <u>Final</u><br>Invoice |
| MWBE/SBE Payme<br>Task Order#                                                                 | nts<br>Subcontrac                                      | tors <u>Con</u>                     | nmitment <u>Prev</u>                      | vious Pa | <u>yment</u>                        | Payment Amount                                  | Balance                      | Pay                                 | ment Date               |
| Date Invoice Complet<br>Date Sent to Finan                                                    | te:                                                    |                                     |                                           |          |                                     |                                                 |                              |                                     |                         |
| Reconciliation<br>Check Number:<br>Check Date:<br>Check Amount:                               |                                                        |                                     | olaan                                     |          |                                     |                                                 |                              |                                     |                         |
|                                                                                               |                                                        |                                     | Close                                     | New      | Save                                |                                                 |                              |                                     |                         |

By clicking on the **Add To Invoice** button the invoice record moves to the Invoice details area of the screen.

|                                                                                                    |                                                                                          | Invoic                         | es                                                                             |                                                             |                          |                            |  |
|----------------------------------------------------------------------------------------------------|------------------------------------------------------------------------------------------|--------------------------------|--------------------------------------------------------------------------------|-------------------------------------------------------------|--------------------------|----------------------------|--|
| Agreement Name: URBAN LEAG<br>14<br>Agreement Type: GRANT FOR P                                                                                                    | UE OF PALM BEACH COUNTY F                                                                | Y2013-                         | Agreement#: <b>DES-2014-009</b><br>Total Agreement Amount: <b>\$ 14,774.00</b> |                                                             |                          |                            |  |
| All D                                                                                                    |                                                                                          |                                |                                                                                |                                                             | Showing 1 to             | 1 of Total 1 Records       |  |
| Invoice# Vendor<br>Invoice#                                                                                                    | Agreement Name                                                                           | e                              | Contra                                                                         | actor                                                       | Requested Amount<br>(\$) | Approved Amount<br>(\$)    |  |
| DES-2014-009-<br>INV001 7845896589                                                                                                    | URBAN LEAGUE OF PALM BEAC<br>FY2013-14                                                   | H COUNTY                       | URBAN LEAGUE OF<br>COUNTY                                                      | PALM BEACH                                                  |                          |                            |  |
|                                                                                                    |                                                                                          |                                |                                                                                | First page                                                  | Previous page   Ne       | ext page   Last page       |  |
| Select Task Order(s):                                                                                                    | Description                                                                              |                                | Contractor                                                                     | Status                                                      |                          | (the sport                 |  |
| [Select All] [De-Select All]                                                                                                    | Description                                                                              |                                | contractor                                                                     | Status                                                      | ·                        | (inounc(\$)                |  |
|                                                                                                    |                                                                                          | Invoid                         | e                                                                              |                                                             |                          |                            |  |
| Invoice Header<br>ECMS Invoice#:<br>Agreement Name: URBAN LEAGUE<br>Contractor: URBAN LEAGUE<br>Vendor Invoice#:<br>Invoice Details<br>Delete Task<br>Record Order# Amount<br>Total Task Orde<br>Record Order# 350.<br>Remove From Invoice | DF PALM BEACH C<br>OF PALM BEACH C<br>OF PALM BEACH C<br>Submitted to Finance<br>00 0.00 | ask Order<br>Balance<br>350.00 | Receiver<br>Invoice<br>Amount<br>Requested                                     | d Date:*<br>Amount:<br>e Status: OPEN<br>Amount<br>Approved | Date Ck                  | nage Final<br>held Invoice |  |
| MWBE/SBE Payments<br>Task Order# Subcontra                                                                                                    | <u>ctors</u> <u>Commitment</u>                                                           | Previous P                     | <u>ayment</u>                                                                  | Payment Amount                                              | Balance                  | Payment Date               |  |
| Date Invoice Complete: Date Sent to Finance:                                                                                                    |                                                                                          |                                |                                                                                |                                                             |                          |                            |  |
| Reconciliation<br>Check Number:<br>Check Date:<br>Check Amount:                                                                                                    |                                                                                          | oco 🚺 Now                      | Savo                                                                           |                                                             |                          |                            |  |

Enter in the required information Vendor Invoice # and Received Date. The Invoice details information can be entered at this time. Click on **Save** button.

|                                                                                          |                                                                      |                                                     | Invoice                         |                                                                                |                                                |                          |                    |                  |
|------------------------------------------------------------------------------------------|----------------------------------------------------------------------|-----------------------------------------------------|---------------------------------|--------------------------------------------------------------------------------|------------------------------------------------|--------------------------|--------------------|------------------|
| Agreement Name<br>14                                                                     | : URBAN LEAGU                                                        | OF PALM BEACH COUNT                                 | Y FY2013-                       | Agreement#: <b>DES-2014-009</b><br>Total Agreement Amount: \$ <b>14,774.00</b> |                                                |                          |                    |                  |
| Agreement Type                                                                           | GRANT FOR PU                                                         | BLIC SERVICE                                        |                                 |                                                                                |                                                |                          |                    |                  |
| All D                                                                                    |                                                                      |                                                     |                                 |                                                                                |                                                | Showing 1 to             | 2 of Total 2       | Records          |
| Invoice#                                                                                 | Vendor<br>Invoice#                                                   | Agreement N                                         | lame                            | Contr                                                                          | ractor                                         | Requested Amount<br>(\$) | Approved A<br>(\$) | Amount           |
| DES-2014-009-<br>NV002                                                                   | 1245696369856                                                        | URBAN LEAGUE OF PALM B<br>FY2013-14                 | EACH COUNTY                     | URBAN LEAGUE OF                                                                | F PALM BEACH                                   |                          |                    |                  |
| DES-2014-009-<br>NV001                                                                   | 7845896589                                                           | URBAN LEAGUE OF PALM BEACH COUNTY                   |                                 | URBAN LEAGUE OI<br>COUNTY                                                      | F PALM BEACH                                   |                          |                    |                  |
|                                                                                          |                                                                      |                                                     | First page                      | Previous page   N                                                              | ext page   La                                  | st page                  |                    |                  |
|                                                                                          |                                                                      |                                                     |                                 |                                                                                |                                                |                          | Print              | XL Xport         |
| Select Task Order(<br>Task C<br>Select All] [De-Sele                                     | <b>s):</b><br>Drder#<br>act All]                                     | Description                                         |                                 | Contractor                                                                     | Statu                                          | s .                      | Amount(\$)         |                  |
|                                                                                          |                                                                      |                                                     | Invoic                          | e                                                                              |                                                |                          |                    |                  |
| ECMS Invoice#:<br>Agreement Name:<br>Contractor:<br>(endor Invoice#:* [                  | DES-2014-009-I<br>URBAN LEAGUE OF<br>URBAN LEAGUE C<br>1245696369856 | NV002<br>F PALM BEACH C<br>PF PALM BEACH C          |                                 | Receive                                                                        | ed Date:* 02/26/2<br>Amount:<br>e Status: 0PEN | 2015 💌 🗸                 | osed:              |                  |
| Delete         Task           Record         Order#           T01         Remove From In | Total Task Order<br>Amount<br>350.00                                 | Amount Previously<br>Submitted to Finance<br>0 0.00 | Task Order<br>Balance<br>350.00 | <u>Amount</u><br><u>Requested</u>                                              | Amount<br>Approved                             | Reta<br>With             | inage<br>hheld     | Final<br>Invoice |
| WBE/SBE Payme                                                                            | ents                                                                 |                                                     |                                 |                                                                                |                                                |                          |                    |                  |
| Task Order#                                                                              | Subcontrac                                                           | tors <u>Commitment</u>                              | Previous Pa                     | ayment                                                                         | Payment Amount                                 | Balance                  | Payment D          | ate              |
| ate Invoice Comple<br>Date Sent to Finan                                                 | te:                                                                  |                                                     |                                 |                                                                                |                                                |                          |                    |                  |
| heck Number:                                                                             |                                                                      |                                                     |                                 |                                                                                |                                                |                          |                    |                  |
|                                                                                          |                                                                      |                                                     |                                 |                                                                                |                                                |                          |                    |                  |
| Check Amount:                                                                            |                                                                      |                                                     |                                 |                                                                                |                                                |                          |                    |                  |
| Clos                                                                                     | e New                                                                | Update Delete                                       | Attachments                     | Print Routing                                                                  | Slip Print Bla                                 | ank Routing Slip         | Print              |                  |
|                                                                                          |                                                                      |                                                     | Insert Suc                      | cessful                                                                        |                                                |                          |                    |                  |

To delete the invoice from the task, click on the **Delete Record** check box and click on the **Remove From Invoice** button

| Invoices Webpage                                                                                | e Dialog                                                                 |                                                   |                                                      |                                                                  |                                         |                              |                            |  |
|-------------------------------------------------------------------------------------------------|--------------------------------------------------------------------------|---------------------------------------------------|------------------------------------------------------|------------------------------------------------------------------|-----------------------------------------|------------------------------|----------------------------|--|
|                                                                                                 |                                                                          |                                                   | Invoi                                                | ces                                                              |                                         |                              |                            |  |
| Agreement Nar<br>14<br>Agreement Typ                                                            | me: URBAN LEAGU<br>pe: GRANT FOR PU                                      | E OF PALM BEACH COU<br>BLIC SERVICE               | JNTY FY2013-                                         | Agreement#: DES-2014-009<br>Total Agreement Amount: \$ 14,774.00 |                                         |                              |                            |  |
| All D                                                                                           |                                                                          |                                                   |                                                      |                                                                  |                                         | Showing 1 to                 | 2 of Total 2 Records       |  |
| Invoice#                                                                                        | Vendor<br>Invoice#                                                       | Agreeme                                           | nt Name                                              | Contrac                                                          | tor                                     | Requested Amount<br>(\$)     | Approved Amount<br>(\$)    |  |
| DES-2014-009-<br>INV002                                                                         | 1245696369856                                                            | URBAN LEAGUE OF PALI<br>FY2013-14                 | M BEACH COUNTY                                       | URBAN LEAGUE OF F                                                | ALM BEACH                               | ALC A                        |                            |  |
| DES-2014-009-<br>INV001                                                                         | 7845896589                                                               | URBAN LEAGUE OF PALI<br>FY2013-14                 | M BEACH COUNTY                                       | URBAN LEAGUE OF F                                                | ALM BEACH                               |                              |                            |  |
|                                                                                                 |                                                                          |                                                   |                                                      |                                                                  | First page                              | Previous page   Ne           | xt page   Last page        |  |
|                                                                                                 |                                                                          |                                                   |                                                      |                                                                  |                                         |                              | Print XL Xport             |  |
| Select Task Orde<br>Tasl<br>[Select All] [De-S                                                  | e <b>r(s):</b><br>k Order#<br>elect All]                                 | Descriptior                                       | ì                                                    | Contractor                                                       | Statu                                   | is A                         | mount(\$)                  |  |
|                                                                                                 |                                                                          |                                                   | Invo                                                 | ice                                                              |                                         |                              |                            |  |
| ECMS Invoice#<br>Agreement Name:<br>Contractor<br>Vendor Invoice#:                              | DES-2014-009-I     URBAN LEAGUE O     IURBAN LEAGUE (         7845896589 | INV001<br>IF PALM BEACH C<br>OF PALM BEACH C      |                                                      | Received  <br>A<br>Invoice !                                     | Date:* 02/26/<br>mount:<br>Status: 0PEN | 2015 Rev<br>Date Clo         | sed:                       |  |
| Invoice Details       Delete     Task       Record     Order#       ✓     T01       Remove From | Total Task Order<br>Amount<br>350.0<br>Invoice                           | Amount Previously<br>Submitted to Finance<br>10 C | <u>Task Order</u><br><u>e Balance</u><br>0.00 350.00 | <u>Amount</u><br><u>Requested</u>                                | Amount<br>Approved                      | <u>Retair</u><br><u>With</u> | nage Einal<br>held Invoice |  |
| MWBE/SBE Pays<br>Task Order#                                                                    | ments<br>Subcontrac                                                      | tors <u>Commitmer</u>                             | it <u>Previous</u>                                   | <u>Payment Pa</u>                                                | yment Amount                            | Balance                      | Payment Date               |  |
| Date Invoice Comp<br>Date Sent to Fin                                                           | plete:                                                                   |                                                   |                                                      |                                                                  |                                         |                              |                            |  |
| Reconciliation<br>Check Number:<br>Check Date:<br>Check Amount:                                 |                                                                          |                                                   |                                                      |                                                                  |                                         |                              |                            |  |
| Clos                                                                                            | e New                                                                    | Update Delete                                     | Attachments                                          | Print Routing Slip                                               | Print Bla                               | nk Routing Slip              | Print                      |  |

#### 7.1 Reconciled Invoice

Invoices can be accessed via an expense agreement by clicking the "Invoices" button. Clicking the button will open a popup window that contains the invoices for the corresponding agreement.

| Enterprise (                                                                                     | Contract Manag                                       | ement System                                                   |                              | Welcome ADAMCZYK KIM | DEPARTMENT OF ECONOMIC SU: • |                                   |
|--------------------------------------------------------------------------------------------------|------------------------------------------------------|----------------------------------------------------------------|------------------------------|----------------------|------------------------------|-----------------------------------|
|                                                                                                  |                                                      |                                                                |                              |                      |                              |                                   |
| OPERATIONS . REPORTS . SYSTEM ADMINISTRATIO                                                      | N -                                                  |                                                                |                              |                      |                              |                                   |
| Projects & Agreements -> Agreements                                                              |                                                      |                                                                |                              |                      |                              |                                   |
| Search                                                                                           |                                                      |                                                                |                              |                      |                              | Add                               |
|                                                                                                  |                                                      |                                                                | 17.65                        |                      |                              |                                   |
|                                                                                                  |                                                      | Search                                                         |                              |                      |                              | New                               |
|                                                                                                  |                                                      | Search Criteria: Agreement Ty                                  | pe = CONTRACT FOR OTHER      | R SERVICES           |                              |                                   |
|                                                                                                  |                                                      | Ag                                                             | reements                     |                      |                              |                                   |
| ABPS                                                                                             |                                                      |                                                                |                              |                      |                              | Showing 1 to 5 of Total 6 Records |
| Agreement Name                                                                                   | Manager<br>Millier DiffAperty 1                      | Agreement Type                                                 | BCC Resolution<br>82013-1640 | Parties              | Amount Allocated             | Total Amended Agreement           |
| BELLE GLADE, CITY OF FY 14-15                                                                    | MILLER ELIZABETH J                                   | CONTRACT FOR OTHER SERVICES                                    | R2014-1464                   | BELLE GLADE, CITY OF | 0.00                         | 135,071,00                        |
| BELLE GLADE, CITY OF FY 2013-2014                                                                | CLARKE CLEMENT C                                     | CONTRACT FOR OTHER SERVICES                                    | R2014-0820                   | BELLE GLADE, CITY OF | 0.00                         | 33,171.00                         |
| PAHOKEE, CITY OF FY 14-15                                                                        | CLARKE CLEMENT C                                     | CONTRACT FOR OTHER SERVICES                                    | R2014-1465                   | PAHOKEE, CITY OF     | 0.00                         | 48,132.00                         |
| PAHORKE, CITY OF FY 2013-14                                                                      | CLARKE CLEMENT C                                     | CONTRACT FOR OTHER SERVICES                                    | #2013-1651                   | PAHORIE, CITY OF     | 0.00                         | 48,132.00                         |
|                                                                                                  |                                                      |                                                                |                              |                      | Pesc page ( Pre-             | wous page   wext page   cast page |
| Agreement Name:* PAHOKEE, CITY OF FY 14-15<br>Manager:* CLARKE CLEMENT C                         |                                                      |                                                                |                              |                      |                              |                                   |
| Agreement Type:" CONTRACT FOR OTHER SERVICES                                                     | s                                                    |                                                                |                              |                      | Expense/Revenue: (T          | Expense C Revenue C Other         |
| Agreement #:" DES -2014-069                                                                      |                                                      |                                                                |                              |                      | Parent Agreement:            |                                   |
| Status:" OPEN .                                                                                  |                                                      |                                                                |                              |                      |                              | SALLACY VIEW REMOVE               |
| Party:" Available PARTY Core TABLE                                                               | ,                                                    | Selected                                                       | -                            |                      |                              |                                   |
| 211 PALM BEACH TREASURE COAST                                                                    |                                                      | PAHOKEE, CITY OF - (SUBRECIPIENT                               | 2                            |                      |                              |                                   |
| ADOPT A FAMILY OF THE PALM BEAC<br>AID TO VICTIMS OF DOMESTIC ABUS                               | Role:                                                | 2.000                                                          |                              |                      |                              |                                   |
| BELLE GLADE HOUSING AUTHORITY                                                                    | Select from here                                     |                                                                |                              |                      |                              |                                   |
| BELLE GLADE, CITY OF                                                                             |                                                      |                                                                |                              |                      |                              |                                   |
| BLACK BUSINESS INVESTMENT COR<br>BOARD OF COUNTY COMMISSIONERS<br>BOCA RATON HOUSING AUTHORITY   |                                                      |                                                                |                              |                      |                              |                                   |
| Description:                                                                                     |                                                      |                                                                |                              |                      |                              |                                   |
|                                                                                                  |                                                      |                                                                |                              |                      |                              |                                   |
| Department Director Delegation on File                                                           | 0.                                                   | CDC#:                                                          |                              |                      |                              |                                   |
| Submittal Date: BCC Meeting D                                                                    | ate: 10/07/2014                                      | Effective Date: 10/01/2014                                     |                              | End Date: 09/30/2015 |                              |                                   |
| Amounts                                                                                          |                                                      |                                                                |                              |                      |                              |                                   |
| Original Agreement Amount:\$ 48,<br>Total Amended Agreement:\$ 48,<br>Total Task Order Amount:\$ | 132.00 (9999999999999) Tot<br>132.00 Las<br>0.00 Las | al Amendments:\$<br>t Amended Date: 09/30/2015<br>SBE/MWBE(%): |                              |                      |                              | Total MWBE(%):                    |
| Total Unallocated Agreement Balance:\$ 48,1                                                      | 112.00                                               |                                                                |                              |                      |                              |                                   |
| BCC Approvals Date: 10/07/2014                                                                   |                                                      |                                                                |                              |                      | BCC Resolution#:             | R2014 - 1465 (RYYYY-9999)         |
| Other Approvals                                                                                  |                                                      |                                                                |                              |                      |                              |                                   |
| Agency(s): Available                                                                             |                                                      | Selected                                                       |                              |                      |                              |                                   |
| Select from here                                                                                 | Date                                                 | Select from here                                               |                              |                      |                              |                                   |
|                                                                                                  |                                                      |                                                                |                              |                      |                              |                                   |
| Routing Status: SCHEDULE COMPLETED                                                               |                                                      |                                                                |                              |                      |                              |                                   |
| Comments                                                                                         |                                                      |                                                                |                              |                      |                              |                                   |
| Fiscal                                                                                           |                                                      |                                                                |                              |                      | ew/Modify Comments           |                                   |
|                                                                                                  |                                                      |                                                                |                              |                      |                              |                                   |
|                                                                                                  |                                                      |                                                                |                              |                      |                              |                                   |

- A. Reconciled invoice:
  - i. Will have its "Invoice Status" automatically set to "Closed".
  - ii. Will set the task order's "Status" field to "Closed" for all task orders that have the "Final Invoice" field checked.
  - iii. Cannot be deleted.
  - iv. Can only have the "Final Invoice", "Check#", "Check Date", and "Check Amount" fields changed, all other fields will be "locked".
  - v. Can be unreconciled by removing the data from the "Check Number", "Check Date", and "Check Amount" fields.
  - vi. Unreconciling an invoice will set its "Invoice Status" automatically to "Approved", but will not change the task order's "Status" field for task orders that have the "Final Invoice" field checked.

## 7.2 Print Invoice

Click on **Print Routing Slip** button and then click the **Print** button to print the Invoice.

|                           |                         |                   | Invoi        | ces                   |                       |                                 |
|---------------------------|-------------------------|-------------------|--------------|-----------------------|-----------------------|---------------------------------|
| Agreement Name: BEL       | LE GLADE, CITY OF FY    | 2013-2014         |              | Agreen                | nent#: DES-2014-072   |                                 |
| Agreement Type: CON       | ITRACT FOR OTHER SE     | RVICES            |              | Total A               | greement Amount: \$ 3 | 3,171.00                        |
| All D                     | Vondon Trucico#         | 1                 | comont Name  | Contract              | Sho                   | owing 1 to 1 of Total 1 Records |
| DES-2014-072-INV001 12    | 56895655662233655222    | 285 BELLE GLADE,  | CITY OF FY 2 | 013-2014 BELLE GLADE, | CITY OF               | Rount(S) Approved Amount(S)     |
|                           |                         |                   |              |                       | First page   Previous | page   Next page   Last page    |
| Select Task Order(s):     |                         |                   |              |                       |                       | France December 1               |
| Task Order#               | •                       | Description       |              | Contractor            | Status                | Amount(\$)                      |
| Select All] [De-Select Al | 1                       |                   | Τανο         | ice                   |                       |                                 |
| Invoice Header            |                         |                   |              |                       |                       |                                 |
| ECMS Invoice#: DES-       | 2014-072-INV001         |                   |              | Received Da           | te:* 03/06/2015       |                                 |
| Agreement Name: BELLE     | GLADE, CITY OF FY 20    | 013-2             |              | Amo                   | ount:                 |                                 |
| /endor Invoice#** 1256    | E GLADE, CITY OF        |                   |              | Invoice Sta           | atus: OPEN            | Date Closed:                    |
| 1230                      | 39303300223303322203    | ·                 |              |                       |                       |                                 |
| Invoice Details           | Table Calles Automation | t Danislavati - 7 | Facto Orden  |                       |                       | District Circl                  |
| Record Order# A           | mount Submitte          | ed to Finance     | Balance      | Requested             | Approved              | Withheld Invoice                |
| Т Т01                     | 123.00                  | 0.00              | 123.00       |                       |                       |                                 |
| Remove From Invoic        | 8                       |                   |              |                       |                       |                                 |
| MWBE/SBE Payments         |                         |                   |              |                       |                       |                                 |
| Task Order#               | Subcontractors          | Commitment        | Previous     | Payment Paym          | nent Amount Bal       | lance Payment Date              |
| ate Invoice Complete;     |                         |                   |              |                       |                       |                                 |
| Date Sent to Finance:     | -                       |                   |              |                       |                       |                                 |
| Reconciliation            |                         |                   |              |                       |                       |                                 |
| Theok Number:             |                         |                   |              |                       |                       |                                 |
|                           |                         |                   |              |                       | <u> </u>              |                                 |
| Check Amount:             |                         |                   |              |                       |                       |                                 |
| Close                     | New Update              | Delete At         | tachments    | Print Routing Slip    | Print Blank Routin    | g Slip Print                    |
|                           |                         |                   | Insert Su    | ccessful              |                       |                                 |
| Palm                      | Beach County            | / Departme        | ent of Er    | vironmental R         | esources Mar          | nagement                        |
|                           | Con                     | tract Paym        | ient Req     | uest Review/A         | pproval               |                                 |
| Contractor:               | BELLE GLADE, CITY       | OF                |              | Date:                 | 3/6/2015              |                                 |
| Contract Name:            | BELLE GLADE, CITY       | OF FY 2013-20     | 14           | ECMS Invoice#:        | DES-2014-072-INV      | /001                            |
| BCC Resolution#:          | R2014-0820              |                   |              | Vendor Invoice#:      | 1256895655662233      | 365522285                       |
| Project:                  | SOUTH BAY VILLAS        |                   |              | Amount:               | \$50.00               |                                 |
| Type of Contract:         | CONTRACT FOR OT         | HER SERVICES      |              |                       |                       | Final Invoice? Y N              |
|                           |                         |                   |              |                       | Eligible for          | Grant Reimbursement? Y N        |
| Review Comments:          |                         |                   |              |                       |                       |                                 |
| 2 <u></u>                 |                         |                   |              |                       |                       |                                 |
| -                         |                         |                   |              |                       |                       |                                 |
| -                         |                         |                   |              |                       |                       |                                 |
|                           |                         |                   |              |                       |                       |                                 |
| 2                         |                         |                   |              |                       |                       |                                 |
| -                         |                         |                   |              |                       |                       |                                 |
|                           |                         |                   |              |                       |                       |                                 |
| -                         |                         |                   |              |                       |                       |                                 |
| Approvals:                |                         |                   |              | Date Invoice Comp     | lete:                 |                                 |
| Project Manager, C        |                         | Da                | te           | Approved Amount:      | \$                    |                                 |
| Supervisor                |                         |                   | to           | Advantage KPO#:       |                       |                                 |
| Supervisor                | C ABUE                  | Da                |              | 1255-256-2569636      | 9568955555555         |                                 |
| Contract Manager,         | CLARKE                  | Da                | te           |                       |                       |                                 |
| Engineering               |                         | Da                | to           |                       |                       |                                 |
| Division Director         |                         | Da                | te           |                       |                       |                                 |
|                           |                         | Da                | to           |                       |                       |                                 |
|                           | <b>Return to FSS</b>    | Da                | Le .         |                       |                       |                                 |
|                           |                         |                   |              |                       |                       |                                 |
|                           |                         |                   | Close        | Datas                 |                       |                                 |
|                           |                         |                   | Close        | Print                 |                       |                                 |

#### Click on **Print Blank Routing Slip** button to print a blank Invoice.

|                                                                                                    |                                                              | Date:                                                           |                       |                                       |  |
|----------------------------------------------------------------------------------------------------|--------------------------------------------------------------|-----------------------------------------------------------------|-----------------------|---------------------------------------|--|
| Contract Name:                                                                                                    |                                                              | ECMS Invoice#:                                                  | 58                    |                                       |  |
| BCC Resolution#:                                                                                                    |                                                              | Vendor Invoice#:                                                |                       |                                       |  |
| Project:                                                                                                    |                                                              | Amount:                                                         | \$                    |                                       |  |
| Type of Contract:                                                                                                    |                                                              |                                                                 | 10.00                 | Final Invoice? Y                      |  |
|                                                                                                    |                                                              |                                                                 |                       | Eligible for Grant Reimbursement? Y N |  |
| Review Comments:                                                                                                    |                                                              |                                                                 |                       |                                       |  |
|                                                                                                    |                                                              |                                                                 |                       |                                       |  |
|                                                                                                    |                                                              |                                                                 |                       |                                       |  |
| <u>12</u><br>22                                                                                                    |                                                              |                                                                 |                       | 2                                     |  |
| 92<br>92                                                                                                    |                                                              |                                                                 |                       |                                       |  |
|                                                                                                    |                                                              |                                                                 |                       |                                       |  |
| ni<br>E                                                                                                    |                                                              |                                                                 |                       | 8                                     |  |
| 2                                                                                                    |                                                              |                                                                 |                       |                                       |  |
| Approvals:                                                                                                    |                                                              | Date Invoice Comp                                               | olete:                |                                       |  |
| Approvals:                                                                                                    | 20 E                                                         | Date Invoice Comp                                               | ole <mark>te</mark> : | \$                                    |  |
| Approvals: Project Manager                                                                                             | Date                                                         | Date Invoice Comp<br>Approved Amount:                           | blete:                | \$                                    |  |
| Approvals:<br>Project Manager<br>Supervisor                                                                            | Date<br>Date                                                 | Date Invoice Comp<br>_ Approved Amount:<br>_ Advantage KPO#:    | blete:                | \$                                    |  |
| Approvals:<br>Project Manager<br>Supervisor<br>Contract Manager                                                        | Date<br>Date<br>Date                                         | Date Invoice Comp<br>Approved Amount:<br>- Advantage KPO#:<br>- | blete:                | <u>\$</u>                             |  |
| Approvals:<br>Project Manager<br>Supervisor<br>Contract Manager<br>Contract Review                                     | Date<br>Date<br>Date<br>Date<br>Date                         | Date Invoice Comp<br>Approved Amount:<br>- Advantage KPO#:      | blete:                | \$                                    |  |
| Approvals:<br>Project Manager<br>Supervisor<br>Contract Manager<br>Contract Review<br>Engineering                      | Date<br>Date<br>Date<br>Date<br>Date<br>Date<br>Date         | Date Invoice Comp<br>Approved Amount:<br>Advantage KPO#:        | olete:                | \$                                    |  |
| Approvals:<br>Project Manager<br>Supervisor<br>Contract Manager<br>Contract Review<br>Engineering<br>Division Director | Date<br>Date<br>Date<br>Date<br>Date<br>Date<br>Date<br>Date | Date Invoice Comp<br>Approved Amount:<br>Advantage KPO#:        | olete:                | \$                                    |  |
| Approvals: Project Manager Supervisor Contract Manager Contract Review Engineering Division Director                   | Date Date Date Date Date Date Date Date                      | Date Invoice Comp<br>Approved Amount:<br>Advantage KPO#:        | blete:                | <u>\$</u>                             |  |
| Approvals: Project Manager Supervisor Contract Manager Contract Review Engineering Division Director Return to FSS     | Date Date Date Date Date Date Date Date                      | Date Invoice Comp<br>Approved Amount:<br>Advantage KPO#:        | olete:                | <u>\$</u>                             |  |

#### Palm Beach County Department of Environmental Resources Management Contract Payment Request Review/Approval

## **Step 8: Create Reimbursement**

When a Department receives a grant or an agreed funding source for a project, either periodically through the life of the project, or at the end, the department sends the grantor a bill. At the same time staff will add a reimbursement which creates a place for the receipt of money. A reimbursement always relates to a revenue agreement.

Select **Operations - > Revenue -> Maintain Receivables -> Reimbursements** -> **Add Reimbursements** on the green toolbar at the top of the page. Enter data in all the required/desired fields, and click on **Save** button.

| OPERATIONS + REPORTS + SYSTEM ADMINISTRATION + HELP + |                               |                                          |               |                      |  |  |  |  |  |  |
|-------------------------------------------------------|-------------------------------|------------------------------------------|---------------|----------------------|--|--|--|--|--|--|
| Operations -> Revenue -> Mainta                       | in Receivable -> Reimbursemer | nt -> Add Reimbursement                  |               |                      |  |  |  |  |  |  |
|                                                       |                               | Add Reimbursement                        |               |                      |  |  |  |  |  |  |
| Agreement Section<br>Agreement:* AMANDA REV 1         | EST 1 - DES-2014-010          | Reimbursement#: 1<br>Receivable Status:* | RR-2014-015   | Reimbursement Line#: |  |  |  |  |  |  |
| Project Allocation:*Select from                       | here                          | Fund/BSA/SBSA/JV RE                      | #:            |                      |  |  |  |  |  |  |
| Party Name:* 211 Palm Bea                             | ch Treasure Coast 🔽           | Staff Time:                              |               |                      |  |  |  |  |  |  |
| Project Manager:* Kim Adamczy                         | ĸ 🔽                           |                                          |               |                      |  |  |  |  |  |  |
| Description:                                          |                               |                                          | Comment:      |                      |  |  |  |  |  |  |
|                                                       |                               |                                          |               |                      |  |  |  |  |  |  |
| Fund-Dept (Code)                                      | :                             | Fund-Dept (Description):                 |               |                      |  |  |  |  |  |  |
| Unit (Code)                                           | :                             | Unit (Description):                      |               |                      |  |  |  |  |  |  |
| Revenue Source (Code)                                 | :                             | Revenue Source (Description):            |               |                      |  |  |  |  |  |  |
| Sub-Revenue Source (Code)                             |                               | Sub-Revenue Source (Description):        |               |                      |  |  |  |  |  |  |
| Account Program (Code)                                |                               | Account Program (Description):           |               |                      |  |  |  |  |  |  |
| Account Program Period (Code)                         | · A                           | Account Program Period (Description):    |               |                      |  |  |  |  |  |  |
| Accounting Code                                       |                               | Revenue Activity:                        | Select from h | iere                 |  |  |  |  |  |  |
| Amount:*                                              |                               | Amount Paid:                             | Balan         | ce Due:              |  |  |  |  |  |  |
| Received by Finance                                   | :                             |                                          |               |                      |  |  |  |  |  |  |
|                                                       |                               | New Save                                 |               |                      |  |  |  |  |  |  |
|                                                       |                               | Ĩ                                        |               |                      |  |  |  |  |  |  |

## **Step 9: Create Receipt**

When Revenue is received, a Receipt is issued.

Select **Operations - > Revenue -> Receipt -> Add New Receipt** on the green toolbar at the top of the page. Enter data in all required/desired fields and click on **Save** button. **Note:** An agreement must be selected when doing a receipt for a reimbursement.

| Derations -> Revenue -> Receipts -> Add New Re | eceint       |                         |                                       |
|------------------------------------------------|--------------|-------------------------|---------------------------------------|
|                                                | Add New R    | eceipt                  |                                       |
| Receipt Header                                 |              |                         | 20                                    |
| Revenue Category:*Select from here             |              | Receipt#:*              |                                       |
| Revenue Element:*                              | -            | Receipt Date:* 1/21/201 | 4 Status:                             |
| Received From:*                                |              |                         | ×                                     |
| Received By:* Kim Adamczyk                     |              | Comments:               |                                       |
|                                                |              |                         | · · · · · · · · · · · · · · · · · · · |
| Select Payment Type    Check Details           |              |                         |                                       |
| Check C Cash Check #:*                         | Check Date:* |                         |                                       |
| Check Clash Check #:*                          | Check Date:  |                         |                                       |
|                                                | Save Nev     | v Receipt               |                                       |

#### Print 🔫 х 🥖 -- Webpage Dialog PALM BEACH COUNTY DEPARTMENT OF COMMUNITY SERVICES REVENUE RECEIPT RECEIPT #: CSD-RCPT-2013-0001 DATE: 5/17/2013 1:26:04PM RECEIVED FROM: ELORIDA DEPT OF ENVIRONMENTAL PROTECTION CHECK#/CASH: CHECK #5214 500,000.00 AMOUNT: ITEM DETAIL AMOUNT PAID REIMBURSEMENT CYPRESS CREEK AQUISITION REVENUE AGMT. - CS 500,000.00 123/852/965 500,000.00 TOTAL RECEIVED:

Click on the **Print** button to print the Receipt.

## Step 10: Create Transmittal

Under this option Receipts are packaged together in a group, and sent to PBC Finance for their approval.

Select **Operations -> Revenue -> Transmittal -> Create Transmittal** on the green toolbar at the top of the page.

| Operations -> Revenue -> Transmittal -> Create Transmittals |                                                          |              |            |  |  |  |  |  |
|-------------------------------------------------------------|----------------------------------------------------------|--------------|------------|--|--|--|--|--|
| Revenue Transmittals                                        |                                                          |              |            |  |  |  |  |  |
| Select                                                      | Receipt#                                                 | Receipt Date | Amount(\$) |  |  |  |  |  |
| <b>v</b>                                                    | CSD-RCPT-2013-0001                                       | 05/17/2013   | 50000.00   |  |  |  |  |  |
| <b>v</b>                                                    | ERM-RCPT-2012-0001                                       | 10/02/2012   | 2435345.00 |  |  |  |  |  |
| <b>v</b>                                                    | ERM-RCPT-2012-0002                                       | 10/03/2012   | 345.00     |  |  |  |  |  |
|                                                             | ERM-RCPT-2012-0005                                       | 10/10/2012   | 1233.00    |  |  |  |  |  |
|                                                             | ERM-RCPT-2012-0006                                       | 11/07/2012   | 750000.00  |  |  |  |  |  |
|                                                             | ERM-RCPT-2012-0008                                       | 11/15/2012   | 2500.00    |  |  |  |  |  |
|                                                             | ERM-RCPT-2012-0009                                       | 11/29/2012   | 8679.00    |  |  |  |  |  |
|                                                             | ERM-RCPT-2012-0010                                       | 11/30/2012   | 8000000.00 |  |  |  |  |  |
|                                                             | ERM-RCPT-2012-0011                                       | 12/03/2012   | 88.00      |  |  |  |  |  |
| [Select All] [De-Select All] Select with Date               |                                                          |              |            |  |  |  |  |  |
| Prepared Date:" 05/17/2013                                  |                                                          |              |            |  |  |  |  |  |
| Prepared By: Sailaja Kambhatla 🔹                            |                                                          |              |            |  |  |  |  |  |
|                                                             | Test Transmittal Package Final Transmittal Package Reset |              |            |  |  |  |  |  |
|                                                             |                                                          |              |            |  |  |  |  |  |

Select check boxes by the receipts, Click **Test Transmittal Package** button to check the package for any inaccuracies.

Click on the **Final Transmittal Package** button to open receipts' details in PDF format & print a copy of the Transmittal package.

| INAL Transi             | mittal We                       | bpage Dialog                                 |                                              |                                |               |            |      |                    |                                     | STROM'S YOU |
|-------------------------|---------------------------------|----------------------------------------------|----------------------------------------------|--------------------------------|---------------|------------|------|--------------------|-------------------------------------|-------------|
|                         |                                 |                                              | PALM<br>DEPOSIT ANI                          | <u>BEACH COU</u><br>D TRANSMIT | NTY<br>TAL FO | <u>DRM</u> |      | DATE:<br>DOC DESC: | 05/17/2013<br><b>RT-2013-0006-2</b> |             |
| DEPARTM                 | ENT: COM                        | MUNITY SERVICE                               | s                                            |                                |               |            |      |                    |                                     |             |
| Name of Pe<br>who trai  | erson who mad<br>nsmitted funds | le the depository or<br>s to Finance:        | Sailaja Kambl                                | hatla                          |               |            | _    |                    |                                     |             |
| Transmittal             | Reviewed by                     | :                                            |                                              |                                |               |            | _    |                    |                                     |             |
| The followi             | ng account ca                   | tegories should be cr                        | edited:                                      |                                |               |            |      | A                  | AMS Document ID                     |             |
| Receipt<br>Number       | Check No.<br>or<br>Cash         | Received For                                 | Description of                               |                                | Dept/         | Unit/      | Rsrc | Program            | Task/ subtask/ Task                 | Amount      |
| PEDOPUT                 | CENT                            | Received 1 of                                | Receipts                                     | Fund                           | BSA           | SBSA       | Code | Code/ Penod        | Order                               | Amount      |
| 2013-0001               | 5214                            | CYPRESS CREEK<br>AQUISITION<br>REVENUE AGMT. | 03-105-FF3<br>CONTRACT#<br>04-CT-8M-02-F2-J1 | 123/85                         | 2/965         |            |      |                    |                                     | 500,000.00  |
|                         |                                 | - 032-2013-004                               |                                              |                                |               |            |      | REIMBU             | RSEMENT                             | 500,000.00  |
|                         |                                 |                                              |                                              |                                |               |            |      | TOTAL              | DEPOSIT                             | 500,000.00  |
| * The above<br>Comments | e amount was                    | received by the Finar                        | ace Dept. of Palm Beach                      | County and                     | 2             | _          |      | L                  |                                     |             |
|                         |                                 |                                              |                                              |                                |               |            |      |                    |                                     |             |
|                         |                                 |                                              |                                              |                                |               |            |      |                    |                                     |             |

Note: Clicking Final Transmittal Package button will remove all elected/packaged receipts from the Create Transmittal screen.